# LEKCJA 04 – FLASH – ANIMACJA KSZTAŁTU

Rysowane obiekty mogą przechodzić z jednego kształtu w drugi. Przykład prezentuje przejście od kwadratu, poprzez koło do gwiazdy. Możliwe są oczywiście dowolne inne przejścia. Figury muszą być narysowane rastrowo

- Rysujemy czerwony kwadrat
- W klatce 1 tworzymy animację kształtu (prawy: Utwórz animację kształtu)
- W klatce 30 tworzymy pustą klatkę kluczową
- W klatce 30 rysujemy żółte koło (pojawia się strzałka)
- Uruchamiamy animację
  Warstwa 1 2 · · □
  Kwadrat zamienia się w kolo i jednocześnie zmienia kolor; przesuwa się, jeśli zmieniło się położenie obiektów. Jeśli pojawią się problemy, być może figury nie są narysowane w trybie rastrowym prawy przycisk myszy i z menu: Rozdziel
- W klatce 60 wstawiamy pustą klatkę kluczową (przerywana linia na klatkach)
- Wybieramy klatkę 60
- W narzędziach Prostokąt-Owal-Wielokąt wybieramy Wielokąt
- W oknie Właściwości, pole Opcje i Wybieramy styl: gwiazda i liczbę boków: 5

10

15

20

25

30

35

40

• Rysujemy zieloną gwiazdę (na klatkach pojawia się strzałka) *Kwadrat zmienia się w koło, a potem koło w zieloną gwiazdę* 

9 🔒 🗌 1

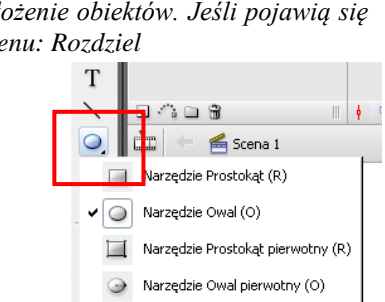

🚫 Narzędzie Gwiazda-Wielokąt

10

• 🗖 🖕 -----

15

20

۵ 🗋 🗩 ۱

50

55

45

🔁 Warstwa 1 🏒 🔹

### PUNKTY ZMIANY KSZTAŁTU

Standardową zmianę kształtu możemy zmienić – zmiana kształtu według charakterystycznych punktów

- Dodajemy nową warstwę
- Wybieramy klatkę 1 w nowej warstwie
- Rysujemy czerwony kwadrat (pod kwadratem w warstwie poprzedniej)

5

- W klatce 1 tworzymy animację kształtu
- W klatce 30 tworzymy pustą klatkę kluczową

🕄 Warstwa 1 🥒 🔹 🗖 ,

- W klatce 30 rysujemy żółte koło (pod kołem w poprzedniej warstwie)
- Wybieramy kwadrat w klatce 1
- Z menu: Modyfikuj / Rozdziel (wektoryzacja obiektu)
- Z menu: Modyfikuj / Kształt / Dodaj punkt zmiany kształtu (czerwone kółko oznaczone (a))
- Dodajmy jeszcze jeden punkt zmiany kształtu (b)
- Rozmieszczamy punkty na brzegach w kwadratu
- Wybieramy klatkę 30
- Przestawiamy punkty zmiany kształtu ze środka żółtego koła na brzeg Można sprawdzić animację – na nowej warstwie zmiana kształtu według punktów.
   Za pomocą punktów zmiany kształtu można sterować zmianami, podobnie jak linią pomocniczą sterujemy zmianami toru animacji. Przed dodaniem punktów zmiany kształtu należy zwektoryzować obiekt (**Rozdziel**). Można dodać więcej punktów zmiany kształtu i w dowolny sposób je rozmieścić. Jeśli drugi obiekt też jest zwektoryzowany, punkty zmiany kształtu będą zielone. Gdy są czerwone obiekt jest nierozdzielony – nie przeszkadza to jednak zmianom kształtu.

W podobny sposób rozmieszczamy punkty zmiany kształtu najpierw na żółtym kole, a potem na zielonej gwieździe.

- Wybieramy klatkę 30
- Dodajemy dwa nowe punkty zmiany kształtu i rozmieszczamy na brzegach
- Wybieramy klatkę 60
- Rozmieszczamy punkty na brzegach gwiazdy

## **ĆWICZENIE**

Kolejne litery alfabetu zmieniają swój kształt (w tym samym miejscu). W jednej warstwie wykonaj to ćwiczenie bez stosowania punktów zmiany kształtu, a w drugiej stosując punkty, np. za każdym razem dwa.

### ANIMACJA KSZTAŁTU W SKRÓCIE

- 1. narysować obiekt w klatce X (rastrowy)
- 2. utworzyć w klatce X animację kształtu
- 3. Wstawić w klatce Y pustą klatkę kluczową
- 4. narysować inny obiekt w klatce Y

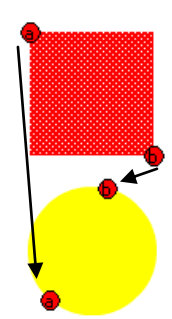

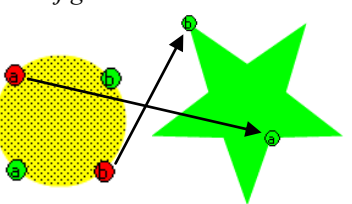

# LEKCJA 04 – FLASH – ANIMACJA KSZTAŁTU

Rysowane obiekty mogą przechodzić z jednego kształtu w drugi. Przykład prezentuje przejście od kwadratu, poprzez koło do gwiazdy. Możliwe są oczywiście dowolne inne przejścia. Figury muszą być narysowane rastrowo

- Rysujemy czerwony kwadrat
- W klatce 1 tworzymy animację kształtu (prawy: Utwórz animację kształtu)
- W klatce 30 tworzymy pustą klatkę kluczową
- W klatce 30 rysujemy żółte koło (pojawia się strzałka)
- Uruchamiamy animację Kwadrat zamienia się w kolo i jednocześnie zmienia kolor; przesuwa się, jeśli zmieniło się położenie obiektów. Jeśli pojawią się problemy, być może figury nie są narysowane w trybie rastrowym – prawy przycisk myszy i z menu: Rozdziel
- W klatce 60 wstawiamy pustą klatkę kluczową (przerywana linia na klatkach)
- Wybieramy klatkę 60
- W narzędziach Prostokąt-Owal-Wielokąt wybieramy Wielokąt
- W oknie Właściwości, pole Opcje i Wybieramy styl: gwiazda i liczbę boków: 5

10

15

20

25

30

35

40

• Rysujemy zieloną gwiazdę (na klatkach pojawia się strzałka) *Kwadrat zmienia się w koło, a potem koło w zieloną gwiazdę* 

9 🔒 🗌 1

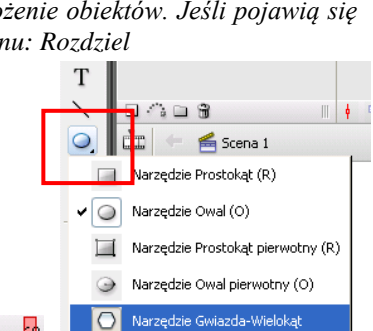

10

• 🗖 🖕 -----

15

20

9 🔒 🗖 1

50

55

45

🔁 Warstwa 1 🏒 🔹

### PUNKTY ZMIANY KSZTAŁTU

Standardową zmianę kształtu możemy zmienić – zmiana kształtu według charakterystycznych punktów

- Dodajemy nową warstwę
- Wybieramy klatke 1 w nowej warstwie
- Rysujemy czerwony kwadrat (pod kwadratem w warstwie poprzedniej)

5

- W klatce 1 tworzymy animację kształtu
- W klatce 30 tworzymy pustą klatkę kluczową

🕄 Warstwa 1 🥒 🔹 🗖 ,

- W klatce 30 rysujemy żółte koło (pod kołem w poprzedniej warstwie)
- Wybieramy kwadrat w klatce 1
- Z menu: Modyfikuj / Rozdziel (wektoryzacja obiektu)
- Z menu: Modyfikuj / Kształt / Dodaj punkt zmiany kształtu (czerwone kółko oznaczone (a))
- Dodajmy jeszcze jeden punkt zmiany kształtu (b)
- Rozmieszczamy punkty na brzegach w kwadratu
- Wybieramy klatkę 30
- Przestawiamy punkty zmiany kształtu ze środka żółtego koła na brzeg Można sprawdzić animację – na nowej warstwie zmiana kształtu według punktów.
   Za pomocą punktów zmiany kształtu można sterować zmianami, podobnie jak linią pomocniczą sterujemy zmianami toru animacji. Przed dodaniem punktów zmiany kształtu należy zwektoryzować obiekt (Rozdziel). Można dodać więcej punktów zmiany kształtu i w dowolny sposób je rozmieścić. Jeśli drugi obiekt też jest zwektoryzowany, punkty zmiany kształtu będą zielone. Gdy są czerwone obiekt jest nierozdzielony – nie przeszkadza to jednak zmianom kształtu.

W podobny sposób rozmieszczamy punkty zmiany kształtu najpierw na żółtym kole, a potem na zielonej gwieździe.

- Wybieramy klatkę 30
- Dodajemy dwa nowe punkty zmiany kształtu i rozmieszczamy na brzegach
- Wybieramy klatkę 60
- Rozmieszczamy punkty na brzegach gwiazdy

## **ĆWICZENIE**

Kolejne litery alfabetu zmieniają swój kształt (w tym samym miejscu). W jednej warstwie wykonaj to ćwiczenie bez stosowania punktów zmiany kształtu, a w drugiej stosując punkty, np. za każdym razem dwa.

### ANIMACJA KSZTAŁTU W SKRÓCIE

- 5. narysować obiekt w klatce X (rastrowy)
- 6. utworzyć w klatce X animację kształtu
- 7. Wstawić w klatce Y pustą klatkę kluczową
- 8. narysować inny obiekt w klatce Y

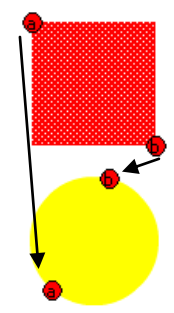